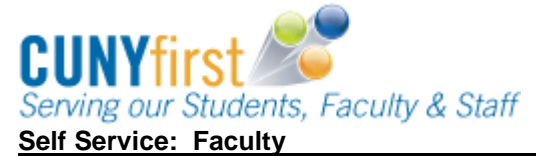

## **Grade Roster**

Instructors use the Faculty Center to enter, approve and submit grades for their course(s).

Grade Rosters are generated by the designated campus unit (typically The Office of the Registrar) and made available to faculty members in their Faculty Center.

| Step | Action                                                                                                    |
|------|----------------------------------------------------------------------------------------------------|
| 1.   | Enter https://home.cunyfirst.cuny.edu in your browser's address bar:                                                                                                    |
|      | <ul> <li>Enter your Username and Password and click the O Go icon.</li> <li>From the Enterprise Menu, select the HR/Campus Solutions link.</li> </ul>                                                                                                    |
| 2.   | Navigate to:       Self Service > Faculty Center > My Schedule.         The My Teaching Schedule displays for the current term in a table format.         Icon Legend:       Class Roster Grade Roster         Icon Legend:       Class Roster Grade Roster |
|      | My Teaching Schedule > 2011 Spring Term > Queens College                                                                                                    |
|      | Class Class Title Enrolled Days & Times Room Class Dates                                                                                                    |
|      | SPAN 20-1         SPAN PEER TUTORING 4         TBA         TBA         Jan 28, 2011-           (3544)         (Lecture)         May 27, 2011                                                                                                    |
|      | SPAN 21-1         ADV SPAN PEER         0         TBA         TBA         Jan 28, 2011-           (3546)         TUTOR (Lecture)         May 27, 2011                                                                                                    |
|      | SPAN 203-1         INTER SPANISH 1         25         MoWe 9:25AM - 10:40AM         Kiely Hall 246         Jan 28, 2011-<br>May 27, 2011           (13588)         (Lecture)         May 27, 2011                                                           |
|      | SPAN 203-2         INTER SPANISH 1         25         MoWe 10:50AM - 12:05PM         Kiely Hall 319         Jan 28, 2011-<br>May 27, 2011           (3589)         (Lecture)         May 27, 2011                                                           |
|      | SPAN 203-3<br>(3591)         INTER SPANISH 1         26         MoWe 3:05PM - 4:20PM         Kiely Hall 319         Jan 28, 2011-<br>May 27, 2011                                                                                                    |
|      | SPAN 280-1         SURV SP AM LIT 1         15         MoWe 1:40PM - 2:55PM         Kiely Hall 319         Jan 28, 2011-<br>May 27, 2011           (3623)         (Lecture)         May 27, 2011         May 27, 2011                                       |
|      | View Weekly Teaching Schedule Go to top                                                                                                    |
| 3.   | To view the grade roster, click the Grade Roster icon to the left of the Class (course catalog code and section number).                                                                                                    |

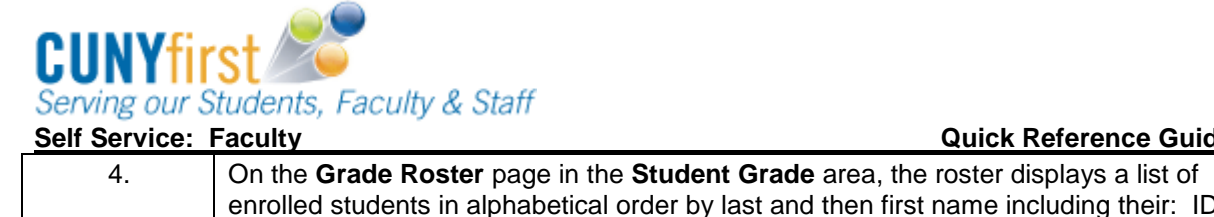

|    | Grade Roster         |                                            |                |           |                                                            | _                  |
|----|----------------------|--------------------------------------------|----------------|-----------|------------------------------------------------------------|--------------------|
|    |                      |                                            |                |           | View FERPA Statement                                       |                    |
|    | 2011 Spring Term   R | egular Academic Session                    | Queens College | Undergr   | aduate                                                     |                    |
|    | ▼ <u>SPAN 20 - 1</u> | (3544) change clas                         | 5              |           |                                                            |                    |
|    | Days and Times       | s Room                                     | Instruc        | tor       | Dates                                                      |                    |
|    | тва                  | ТВА                                        | Na             | ne        | 01/28/2011 -<br>05/27/2011                                 |                    |
|    |                      |                                            | 16             |           |                                                            |                    |
|    | Display Options:     |                                            | Grade Ros      | ter Actio | n:                                                         |                    |
|    | *Grade Roster Ty     | pe Final Grade<br>signed Roster Grade Only | *Approv        | al Status | Not Reviewed save                                          |                    |
|    |                      |                                            |                |           |                                                            |                    |
|    | Student Grade        | -                                          |                |           |                                                            |                    |
|    | ID                   | Name                                       | Roster Officia | Grade     | Program and Plan                                           | Level              |
|    | 1 ID                 | Name                                       |                | GRD       | Undergraduate -<br>Spanish BA                              | Lower              |
|    | D 2 ID               | Name                                       |                | GRD       | Undergraduate -<br>Spanish BA/Secondary Education<br>Minor | Fifth Year         |
|    | D 3 ID               | Name                                       |                | GRD       | Undergraduate -<br>Chemistry BA                            | Upper<br>Sophomore |
|    | 🗖 4 ID               | Name                                       |                | GRD       | Undergraduate -<br>Comm & Science Disorders BA             | Lower<br>Senior    |
|    | View All   Download  | [4] (4) Rows 1 - 4 of 4                    |                |           |                                                            |                    |
|    | Select All Clear All |                                            |                |           | Printer Fr                                                 | iendly Version     |
|    | notify selected st   | dd this grade to selected s                | students       |           |                                                            |                    |
|    |                      |                                            |                |           |                                                            |                    |
|    |                      |                                            |                |           | CAVE                                                       | 1                  |
|    |                      |                                            |                |           | SAVE                                                       |                    |
|    |                      |                                            |                |           |                                                            | ]<br>              |
| 5. | The default disp     | play shows the f                           | irst twenty s  | uden      | ts. To see every stud                                      | ent on th          |

Quick Reference Guide

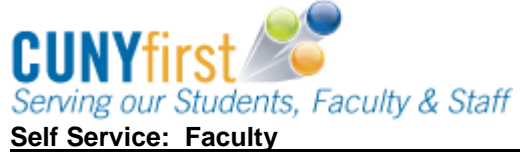

Quick Reference Guide

|    | douny                                                                                                    |                                                                                                  |                                                                                                    | Quick Ne                                                                                                    |                                   |
|----|----------------------------------------------------------------------------------------------------|--------------------------------------------------------------------------------------------------|----------------------------------------------------------------------------------------------------|----------------------------------------------------------------------------------------------------|-----------------------------------|
| ο. | In the <b>Roster Grade</b> c box icon.                                                                                                    | olumn, assign a                                                                                  | grade to e                                                                                           | each student using the                                                                                       | e 🗾 dropdown                      |
|    | Note: A student may<br>typically this is a 'W'<br>2011 Spring Term   Regular Acar<br>SPAN 20 - 1 (3544)<br>SPAN PEER TUTORING (Lec<br>Days and Times<br>TEA<br>Display Options:<br>*Grade Roster Type Final<br>Display Unassigned Rost | demic Session   Queens Co<br>change class<br>ture)<br>Room 1<br>TBA<br>Grade 1<br>ker Grade Only | y an adm<br>d as a res<br>ollege   Underg<br>Instructor<br>Name<br>Ade Roster Acti<br>Approval Statu | inistratively assigned<br>sult of withdrawing fra-<br>raduate<br>Dates<br>01/28/2011 -<br>05/27/2011<br>ion: | d grade;<br>om the class.         |
|    | (f::::                                                                                                    | Roster                                                                                           | Official Grad                                                                                        | e new of the                                                                                                 |                                   |
|    |                                                                                                    | Grade                                                                                            | Grade Basis                                                                                          | Undergraduate -                                                                                              | Lower                             |
|    | D 2 ID Name                                                                                                    | B+ 💌                                                                                             | GRD                                                                                                  | Spanish BA<br>Undergraduate -<br>Spanish BA/Secondary Education<br>Minor                                     | Senior<br>Fifth Year              |
|    | D 3 ID Name                                                                                                    | A                                                                                                | GRD                                                                                                  | Undergraduate -<br>Chemistry BA                                                                              | Upper<br>Sophomore                |
|    | ID Name                                                                                                    | в                                                                                                | GRD                                                                                                  | Undergraduate -<br>Comm & Science Disorders BA                                                               | Lower<br>Senior                   |
|    | View All   Download                                                                                                    | Rows 1 - 4 of 4 🕨 🕅                                                                              |                                                                                                    |                                                                                                    |                                   |
|    | Select All Clear All <- add this grad notify selected students                                                                                                    | e to selected students<br>notify all students                                                    |                                                                                                    | Printer Fr                                                                                                   | iendly Version                    |
|    |                                                                                                    |                                                                                                  |                                                                                                    | SAVE                                                                                                    | 1                                 |
|    | Faculty Center Advisor Cente<br>My Schedule Class Roster Gr                                                                                                    | <u>Search</u> <u>Learning Mana</u><br>ade Roster <u>Verification Of</u>                          | gement<br>Attendance Ro                                                                              | osters                                                                                                    |                                   |
| 9. | Click the <b>save</b> button.                                                                                                    |                                                                                                  |                                                                                                    |                                                                                                    |                                   |
|    | Note: You may save<br>that you save early a<br>Reviewed", then may                                                                                                    | a roster as mar<br>nd save often.<br>v return to the g                                           | ny times<br>As long a<br>rade rosi                                                                   | as you wish. It is rec<br>as the approval statu<br>ter to add or change                                      | commended<br>s is "Not<br>grades. |

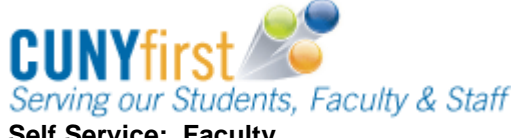

| Self Service: | Faculty                                  |                                      |                |                 |              | Quick Re                                                   | <u>ference G</u>    | uide_         |
|---------------|------------------------------------------|--------------------------------------|----------------|-----------------|--------------|------------------------------------------------------------|---------------------|---------------|
| 10.           | On the Grade R                           | oster Action: */                     | Appro          | val S           | tatus        | s menu, select Ready                                       | for Review          | w on          |
|               | the 🔛 dropdov                            | vn box icon.                         |                |                 |              |                                                            |                     |               |
|               | Note: Seconda                            | ary Instructors s                    | elect          | Read            | y for        | Review to complete                                         | their part          | t of          |
|               | Instructor may                           | not change grad                      | ady fi<br>des. | or Rev<br>Pleas | /iew<br>e be | certain that you are                                       | condary<br>ready to | part of<br>to |
|               | forward your ir                          | nput on grades b                     | pefore         | e choo          | osing        | g Ready for Review.                                        |                     |               |
|               | Grade Roster                             |                                      |                |                 |              |                                                            |                     | ]             |
|               |                                          |                                      |                |                 |              | View FERPA Statement                                       |                     |               |
|               | 2011 Spring Term   Re                    | egular Academic Session   C          | )ueens C       | ollege   U      | Indergra     | aduate                                                     |                     |               |
|               | SPAN 20 - 1 (                            | 3544) change class<br>RING (Lecture) | 1              |                 |              |                                                            |                     |               |
|               | Days and Times                           | Room                                 |                | Instructo       | r            | Dates                                                      |                     |               |
|               | ТВА                                      | TBA                                  |                | Name            |              | 01/28/2011 -<br>05/27/2011                                 |                     |               |
|               | Display Options:                         |                                      | Gr             | ade Roste       | Actio        | n:                                                         |                     |               |
|               | *Grade Roster Typ                        | e 🛛 Final Grade 🔄                    | *              | Approval        | Status       | Ready for Review save                                      |                     |               |
|               | Display Unass                            | igned Roster Grade Only              |                |                 |              |                                                            |                     |               |
|               |                                          |                                      |                |                 |              |                                                            |                     |               |
|               | ID                                       | Name                                 | Roster         | Official        | Grade        | Program and Plan                                           | Level               |               |
|               | □ 1 ID                                   | Name                                 | A-             |                 | GRD          | Undergraduate -<br>Spanish BA                              | Lower<br>Senior     |               |
|               | 2 ID                                     | Name                                 | в+             |                 | GRD          | Undergraduate -<br>Spanish BA/Secondary Education<br>Minor | Fifth Year          |               |
|               | <b>D</b> 3 ID                            | Name                                 | A              |                 | GRD          | Undergraduate -<br>Chemistry BA                            | Upper<br>Sophomore  |               |
|               | 4 ID                                     | Name                                 | в              |                 | GRD          | Undergraduate -<br>Comm & Science Disorders BA             | Lower<br>Senior     |               |
|               | View All   Download                      | 🕅 🗺 Rows 1 - 4 of 4 🕨                |                |                 |              |                                                            |                     |               |
|               | Select All Clear All notify selected stu | dents notify all stud                | lents          | I               |              | Printer Fri                                                | endly Version       |               |
|               |                                          |                                      |                |                 |              | SAVE                                                       |                     |               |
| 11            | Primary Instruct                         |                                      | of th          | o Gra           | do P         | ostor identifica a poor                                    | to add or           |               |
| 11.           | change a grade                           | , then on the Gra                    | de Ro          | ster /          | Actic        | on: *Approval Status                                       | s menu, se          | lect          |
|               | Not Reviewed                             | on the 🗾 dropde                      | own b          | ox ico          | n.           |                                                            |                     |               |
|               | Noto: In order                           | to add or chang                      | o ara          | dae t           | ho a         | nnroval status must                                        | bo "Not             |               |
|               | Reviewed".                               | to add of chang                      | e yra          | ues, i          | ne a         | ρριοναι status must                                        | De NOL              |               |
| 12.           | In the Display C                         | Dotions area, sel                    | ect th         | eГ              | Disn         | lav Unassigned Ros                                         | ter Grade           | Only          |
|               | checkbox icon to                         | o view only those                    | stude          | ents fo         | r wh         | om no grade has bee                                        | n entered.          | <i>,</i>      |
| 13.           | As needed in the                         | e Roster Grade                       | colum          | n, ado          | d or c       | hange a grade for stu                                      | idents usin         | g the         |
|               | 🔟 dropdown b                             | ox icon.                             |                |                 |              |                                                            |                     |               |
| 14.           | Click the save b                         | outton.                              |                |                 |              |                                                            |                     |               |

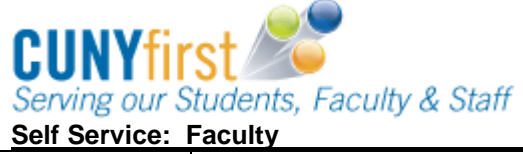

Quick Reference Guide

|              | On the Grade Ros<br>dropdown box icor<br>Note: A Grade R<br>every student on                                                      | oster Action: */<br>oster cannot l<br>the roster.                                          | Appro<br>be ap                                       | oval St                                    | atus<br>d un                    | s menu, select Appro<br>Iless a grade has be                                    | ved on th<br>en assigi                  |
|--------------|----------------------------------------------------------------------------------------------------|--------------------------------------------------------------------------------------------|------------------------------------------------------|--------------------------------------------|---------------------------------|---------------------------------------------------------------------------------|-----------------------------------------|
|              | Note: Please be<br>choosing Approv<br>Note: Primary In                                                                            | certain that yo<br>ved.<br>structors may                                                   | ou are<br>chan                                       | e read<br>ige gr                           | y to<br>ades                    | submit your grades<br>s until the grades are                                    | before<br>e posted.                     |
|              | Name                                                                                                    |                                                                                            |                                                      |                                            |                                 |                                                                                 |                                         |
|              | Faculty Center                                                                                                    | Advisor Center                                                                             |                                                      | Sear                                       | ch                              | Learning Management                                                             |                                         |
|              | my schedule                                                                                                    | class roster                                                                               | grade                                                | roster                                     | ve                              | erification of attendance rosters                                               |                                         |
|              | Grade Roster                                                                                                    |                                                                                            |                                                      |                                            |                                 | View FERPA Statement                                                            |                                         |
|              | 2011 Spring Term   Regul                                                                                                    | ar Academic Session   C                                                                    | )ueens O                                             | ollege i U                                 | nderora                         | aduate                                                                          |                                         |
|              | ▼ SPAN 20 - 1 (35                                                                                                    | 14) change class                                                                           |                                                      |                                            |                                 |                                                                                 |                                         |
|              | SPAN PEER TUTORIN                                                                                                    | G (Lecture)                                                                                |                                                      |                                            |                                 |                                                                                 |                                         |
|              | Days and Times                                                                                                    | Room                                                                                       |                                                      | Instructo                                  | r                               | Dates                                                                           |                                         |
|              | TBA                                                                                                    | IBA                                                                                        |                                                      | Name                                       |                                 | 01/28/2011 -<br>05/27/2011                                                      |                                         |
|              |                                                                                                    |                                                                                            | Roster                                               | Official                                   | Grade                           |                                                                                 |                                         |
|              | ID Nat                                                                                                    | me                                                                                         | Grade                                                | Grade                                      | Basis                           | Program and Plan                                                                | Level                                   |
|              |                                                                                                    | Name                                                                                       | A-                                                   |                                            | GRD                             | Spanish BA                                                                      | Senior                                  |
|              | □ 2 ID                                                                                                    | Name                                                                                       | в+                                                   |                                            | GRD                             | Spanish BA/Secondary Education<br>Minor                                         | Fifth Year                              |
|              | D 3 ID                                                                                                    | Name                                                                                       | A                                                    |                                            | GRD                             | Chemistry BA                                                                    | Sophomore                               |
|              | ID 4 ID                                                                                                    | Name                                                                                       | B                                                    |                                            | GRD                             | Comm & Science Disorders BA                                                     | Senior                                  |
|              | Select All Clear All                                                                                                    | ts notify all stud                                                                         | lents                                                | ŀ                                          |                                 | Printer Fr                                                                      | iendly Version                          |
|              |                                                                                                    |                                                                                            |                                                      | 2                                          |                                 | SAVE                                                                            | J                                       |
|              | Faculty Center Advisor                                                                                                    | <u>Center Search Learr</u><br>er <u>Grade Roster Verif</u>                                 | <mark>iing Mana</mark><br>ication O                  | gement<br>f Attendar                       | ice Ros                         | iters                                                                           | _                                       |
|              | Click the save but                                                                                                    | ton.                                                                                       |                                                      | - ا- میں                                   | na - 1                          |                                                                                 |                                         |
| 16.          | Vou hour ouron                                                                                                    | HILL TINDERNIA                                                                             | your                                                 | grade                                      | rost                            | ter and it is ready to b                                                        | e posted                                |
| 16.          | You have success                                                                                                    | es click on the                                                                            | "POS                                                 | T" hut                                     | ton (                           | will only annear after                                                          | the                                     |
| 16.          | You have success<br>To Post your grad<br>previous step is co                                                                      | es click on the ompleted)(botto                                                            | " <b>POS</b><br>om rig                               | <b>T</b> " but<br>ht of tl                 | ton (<br>ne pa                  | will only appear after age, next to the <b>SAV</b>                              | the<br>E" button)                       |
| 16.          | You have success<br>To Post your grad<br>previous step is co<br><i>Note: Grades ap</i>                                            | es click on the ompleted)(botto                                                            | " <b>POS</b><br>om rig<br>ficial                     | <b>T</b> " but<br>ht of tl<br><b>Grade</b> | ton (<br>ne pa<br><b>e col</b>  | (will only appear after<br>age, next to the "SAV<br><i>Jumn once they are p</i> | the<br>E" button)<br>posted             |
| 16.<br>IONAL | You have success<br>To Post your grad<br>previous step is co<br><i>Note: Grades ap</i><br>To download the O<br>roster information | es click on the<br>ompleted)(botto<br>pear in the Of<br>Grade Roster, o<br>will be downloa | " <b>POS</b><br>om rig<br>f <b>icial</b><br>click th | T" but<br>ht of th<br>Grade                | ton (<br>ne pa<br>e col<br>wnlo | (will only appear after<br>age, next to the "SAV<br>ad link under the Gra       | the<br>E" button)<br>bosted<br>de Roste |

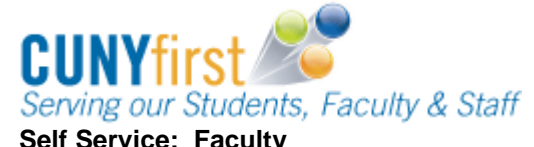

## Quick Reference Guide

| OPTIONAL<br>18. | Select the <b>Printer Friendly Version</b> link and follow your browser's prompts to print the grade roster.                             |
|-----------------|----------------------------------------------------------------------------------------------------|
| OPTIONAL<br>19. | If needed, click the <b>change class</b> button to return to the <b>My Teaching Schedule</b> and select other <b>Grade Roster</b> icons. |
|                 | End of Procedure.                                                                                                    |

## Figure 1: Official Grades Posted

|     | Da                | ys and Tim               | es Room                                                                                                    |                 |                   | Instructor Dates |                                                                                                    |                          |                                        |                  |
|-----|-------------------|--------------------------|----------------------------------------------------------------------------------------------------|-----------------|-------------------|------------------|----------------------------------------------------------------------------------------------------|--------------------------|----------------------------------------|------------------|
|     |                   | 2:00PM-3                 | :15PM 8 Bldg                                                                                                    |                 |                   | 101110           | 01                                                                                                    | /27/2012 -<br>/24/2012   |                                        |                  |
|     |                   | 2:00PM-3                 | 115PM 8 Bidg                                                                                                    |                 |                   | Staff            | 01                                                                                                    | /27/2012 -<br>/24/2012   |                                        |                  |
| isį | play              | Options:                 |                                                                                                    |                 | G                 | rade Ro          | ster Action:                                                                                           | /                        | ,                                      | 1                |
|     | Gra               | ide Roster<br>Display Un | Type Final Grade<br>assigned Roster Grad                                                                                                    | •<br>le Only    |                   | *Appro           | wal Status Appro                                                                                       | wed -                    | Posted                                 |                  |
| itu | den               | t Grade                  | Requirement Designation                                                                                                    | n III           | D                 | /                | ,                                                                                                    |                          |                                        | _                |
|     |                   | ID                       | Name                                                                                                    | Roster<br>Grade | Official<br>Grade | Grade<br>Basis   | Program and Plan                                                                                       |                          | Level                                  | Status           |
| 3   | 1                 |                          | and the second second s | R               | R                 | CNV              | Undergraduate -<br>Practical Nursing                                                                   |                          | Lower<br>Freshman                      | Posted           |
| 3   | 2                 |                          | inera di secon                                                                                                    | R               | R                 | CNV              | Undergraduate -<br>Liberal Arts and Scie                                                               | ince (AA)                | Lower<br>Freshman                      | Posted           |
| 3   | 3                 |                          | Real Total Contracts                                                                                                    | с               | с                 | CNV              | Undergraduate -<br>Liberal Arts and Scie                                                               | ance (AA)                | Lower<br>Freshman                      | Posted           |
| ٦   | 4                 |                          | -                                                                                                    | 8+              | B+                | CNV              | Undergraduate -<br>Liberal Arts and Scie                                                               | ence (AA)                | Lower<br>Freshman                      | Posted           |
| -   | 5                 |                          | Research, Andrew Cond                                                                                                    | R               | R                 | CNV              | Undergraduate -<br>Business Managem                                                                    | ent                      | Upper<br>Sophomore                     | Posted           |
| -   | 6                 |                          | -                                                                                                    | B-              | 8-                | CNV              | Undergraduate -<br>Liberal Arts and Scie                                                               | ince (AA)                | Lower<br>Freshman                      | Posted           |
| -   |                   |                          |                                                                                                    | R               | R                 | CNV              | Undergraduate -<br>Liberal Arts and Scie<br>(AA)/Medical Labora<br>Technology                          | ance<br>atory            | Lower<br>Freshman                      | Posted           |
|     | 7                 |                          |                                                                                                    |                 |                   | Cana             | Undergraduate -                                                                                        |                          | Lower                                  | Posted           |
|     | 7                 |                          | -                                                                                                    | A               | A                 | Chv              | Digital Design and                                                                                     | Animation                | rreanman                               |                  |
|     | 7<br>8<br>9       |                          | increase discrimination of the second second s                                                                                                    | A<br>WU         | A<br>WU           | CNV              | Undergraduate -<br>Radiologic Technolo                                                                 | gy                       | Lower<br>Freshman                      | Posted           |
|     | 7<br>8<br>9<br>10 |                          | Rectanción des                                                                                                    | A<br>WU         | A<br>WU<br>W      | CNV              | Digital Design and /<br>Undergraduate -<br>Radiologic Technolo<br>Undergraduate -<br>Mathematics/Mathe | nimation<br>gy<br>matics | Lower<br>Freshman<br>Lower<br>Freshman | Posted<br>Graded |

Faculty Center Advisor Center Search

My Schedule Class Roster Grade Roster Verification Of Attendance Rosters My Textbooks